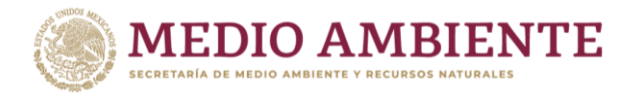

# Firma y envío del trámite a SEMARNAT

# Finalizar la captura en la COA Web

#### Una vez concluido el llenado de la COA en COA Web:

- 1. Seleccione Herramientas
- 2. Seleccione Finalizar
- 3. Acepte en el botón de Finalizar
- 4. Confirme finalizar la COA

#### Al concluir exitosamente la finalización, el capturista no podrá visualizar ni modificar datos en COA WEB

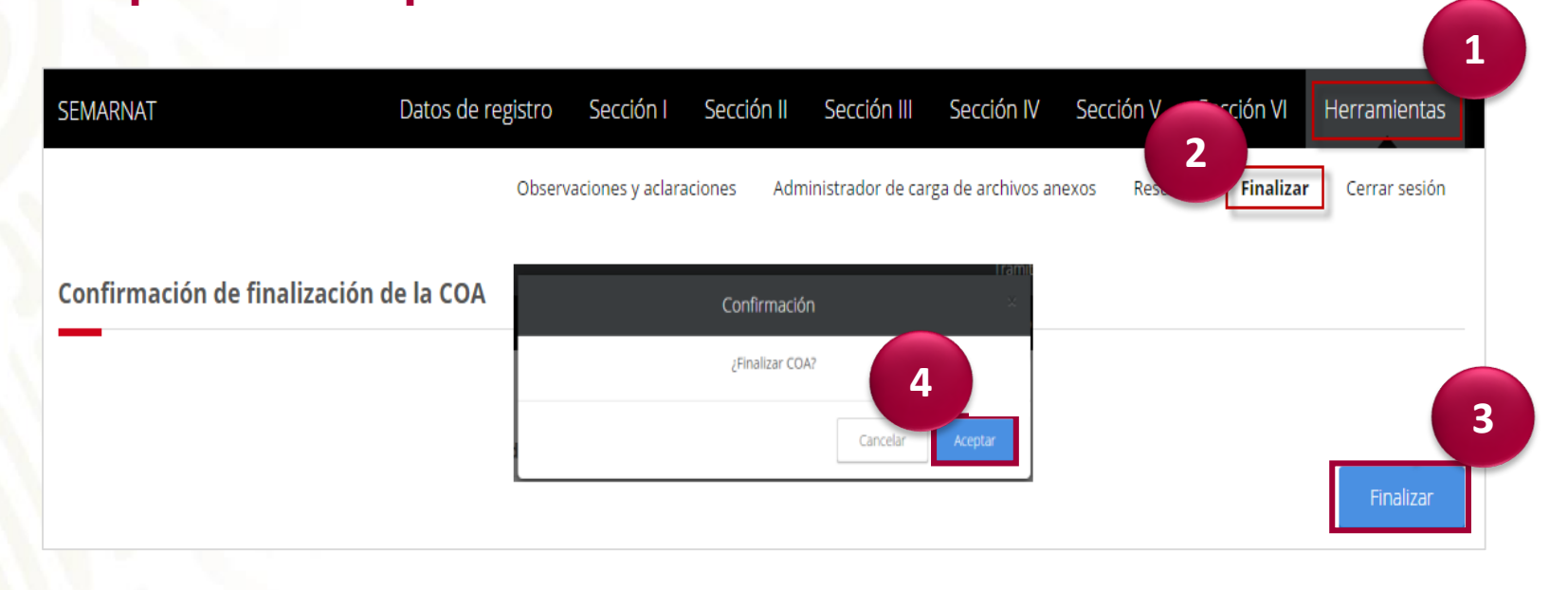

# Firma electrónica del trámite en el SINATEC

# Recuerde que para firmar el trámite en el SINATEC debe tener actualizado JAVA en su equipo

# Firma electrónica del trámite en el SINATEC

#### Después de finalizar la captura de la COA:

- 1. Ingrese al SINATEC en "Trámites en proceso de captura"
- Verifique que en la columna "Estado captura", indique "Pendiente de firma" y "Avance" al 100%
- 3. Seleccione Ver/firmar documentos del folio de la COA que se va a entregar

| SEMAR                          | NAT                                                         |                                                                                             |                                         |                                                          |                                       |                          | Inicio Ay                     | yuda Salir |       |
|--------------------------------|-------------------------------------------------------------|---------------------------------------------------------------------------------------------|-----------------------------------------|----------------------------------------------------------|---------------------------------------|--------------------------|-------------------------------|------------|-------|
| rámite                         | e: 😡                                                        |                                                                                             |                                         |                                                          |                                       |                          |                               |            |       |
| CEDU                           | LA DE OPERACI                                               | ON ANUAL                                                                                    |                                         |                                                          | •                                     |                          |                               |            |       |
|                                |                                                             |                                                                                             |                                         | impiar Bu                                                | scar                                  |                          |                               |            |       |
|                                |                                                             |                                                                                             |                                         | · · · ·                                                  |                                       |                          |                               |            |       |
| Para                           | ver el detal                                                | le dé clic sobre el trá                                                                     | mite                                    |                                                          |                                       |                          |                               |            |       |
|                                |                                                             |                                                                                             | iii ee                                  |                                                          |                                       |                          |                               |            |       |
|                                |                                                             |                                                                                             |                                         |                                                          |                                       |                          |                               |            |       |
| Folio                          | Fecha                                                       | Trámite                                                                                     | Días                                    | Estado                                                   | Avance                                | Captura-                 | Ver/Firmar                    |            |       |
| Folio                          | Fecha<br>registro                                           | Trámite                                                                                     | Días<br>captura                         | Estado<br>captura                                        | Avance                                | Captura-<br>trámite      | Ver/Firmar<br>documentor      |            |       |
| <b>Folio</b><br>83241          | Fecha<br>registro<br>27/02/2019                             | CEDULA DE OPERACION<br>ANUAL                                                                | Días<br>captura<br>2 de 160             | <b>Estado</b><br>captura<br>En proceso                   | <b>Avance</b><br>0.00%                | Captura-<br>trámite      | Ver/Firmar<br>documento       | Sele       | ccior |
| <b>Folio</b><br>83241<br>83232 | Fecha<br>registro           27/02/2019           26/02/2019 | Trámite         CEDULA DE OPERACION         ANUAL         CEDULA DE OPERACION         ANUAL | Días<br>captura<br>2 de 160<br>3 de 160 | Estado<br>captura<br>En proceso<br>Pendiente<br>de firma | Avance           0.00%           100% | Captura-<br>trámite<br>& | Ver/Firmar<br>documentos<br>@ | Sele       | ccior |

# Firma electrónica del trámite en SINATEC

| Subt       reference         Verticate       Seleccione         Verticate       reference         Verticate       reference         Verticate                                                                                                    | gob.mx                                                                         |                                                                                                    | Trámites Gobierno | Participa Datos Q                                           |                                                                                                    |                                                                                                    |                                            |                                                      |
|----------------------------------------------------------------------------------------------------|--------------------------------------------------------------------------------|----------------------------------------------------------------------------------------------------|-------------------|-------------------------------------------------------------|----------------------------------------------------------------------------------------------------|----------------------------------------------------------------------------------------------------|--------------------------------------------|------------------------------------------------------|
| Vorting       Control         Seleccione       Seleccione         Seleccione       Seleccione         Seleccione       Selecci                                                                                                    | SEMARNAT                                                                       |                                                                                                    |                   | Inicio Ayuda Salir                                          |                                                                                                    |                                                                                                    |                                            |                                                      |
|                                                                                                    | Ver/Firmar d                                                                   | ocumentos                                                                                                    |                   |                                                             |                                                                                                    |                                                                                                    |                                            |                                                      |
| Seleccione     Image: Contraction of the section of the se                                                                                                    | Trámite:<br>Folio:                                                             | CEDULA DE OPERACION ANUAL<br>83241                                                                                             | Fecha registro: 2 | 7/02/2019                                                   |                                                                                                    |                                                                                                    |                                            |                                                      |
| Seleccione     Abrir        Seleccione     Abrir stempre archivos de este tepe     Concelar                                                                                                    | Proyecto:                                                                      |                                                                                                    | cione             | n proceso                                                   |                                                                                                    |                                                                                                    |                                            |                                                      |
| Notice in case stratement   Sectors of the stratement   Sectors of the stratement   Sectors of                                                                                                    | Documentos g                                                                   | enerales                                                                                                    |                   |                                                             |                                                                                                    |                                                                                                    |                                            |                                                      |
| te tipo de archivo puede dafar tu ordenador: ¿Quiere:<br>seargar Signer ClientFolioAl/jar de todos modos?<br>Seleccione<br>▲brir<br>Abrir Sempre archivos de este tipo<br>Mostrar en carpeta<br>Cancelar                                                                                                    | Documento                                                                      |                                                                                                    |                   | Ver                                                         |                                                                                                    |                                                                                                    |                                            |                                                      |
| terrhace data at elementaria<br>terrhace data at elementaria<br>terrh | Clave única de                                                                 | registro de población                                                                                                    |                   | •                                                           |                                                                                                    |                                                                                                    |                                            |                                                      |
| iderdicado divida de de locadara<br>iderdicado divida de locadara<br>iderdicado divida de representant regil<br>bereficiado divida de representant regil<br>bereficiado divida de representante<br>bereficiado divida de representante<br>bereficiado divida                                | Identificación                                                                 | oficial del solicitante                                                                                                    |                   | ۲                                                           |                                                                                                    |                                                                                                    |                                            |                                                      |
| liseritación dela del segandarian legal<br>benefizion del del rependenze legal<br>Decementación del segandaria<br>concelar<br>liseritación del segandaria<br>del rependenze legal<br>per inter interación del segandaria<br>concelar<br>liseritación del segandaria<br>per interación del segandaria<br>per interación del segandaria<br>pe   | Identificación                                                                 | oficial del solicitante                                                                                                    |                   | ۲                                                           |                                                                                                    |                                                                                                    |                                            |                                                      |
| Berthack holds de regenerates tijde ein registes   Bregistes generates   Doutenties in fractions     Bregistes generates   Doutenties in fractions     Contraction     Contraction <td>Identificación</td> <td>oficial del solicitante</td> <td></td> <td></td> <td></td> <td></td> <td></td> <td></td>                                                                                                    | Identificación                                                                 | oficial del solicitante                                                                                                    |                   |                                                             |                                                                                                    |                                                                                                    |                                            |                                                      |
| Betweenders Betweenders   Seleccione   Abrir   Abrir stempter archivos de este tipo   Mostrar en carpeta   Cancelar   Cancelar                                                                                                    | Identificación                                                                 | oficial del representante legal                                                                                                |                   | < god                                                       | .mx                                                                                                    |                                                                                                    | Trâmites Gobier                            | no Participa Datos G                                 |
| Are determined and expensive to train the standard of training to train the standard of training to training to tr                                                                                                    |                                                                                |                                                                                                    |                   | SEM                                                         | ARNAT                                                                                                    |                                                                                                    |                                            | Inicio Ayuda Sal                                     |
| becomentation det trainites in teams on concretation<br>in temps de gegener concession<br>te tipo de archivo puede dañar tu ordenador, ¿Quieres Descargar Rechazar<br>Seleccione<br>Abir<br>Seleccione<br>Concelar<br>Concelar                                                                                                    | Requisitos ger                                                                 | nerales: Trámite sin requisitos                                                                                                |                   | Veri                                                        | Eirmar documentos                                                                                                    | SINATUC - Documentación del Trámite                                                                                                    | - 0 X                                      |                                                      |
| Abir Seleccione Abir Abir Abir Cancelar Cancelar                                                                                                    | Documentació                                                                   | in del trámite: Trámite sin documentación                                                                                      |                   |                                                             | Firmer documentos                                                                                                    | SNUT                                                                                                    | IC - Documentación del Tràmite             |                                                      |
| interface (Out et gabinit)     interface (Out et gabinit)     interface (Out et gabinit) <td></td> <td></td> <td></td> <td>Regresar</td> <td>ite: CEDULA DE C</td> <td>SEMARNAT</td> <td></td> <td></td>                                                                                                    |                                                                                |                                                                                                    |                   | Regresar                                                    | ite: CEDULA DE C                                                                                                    | SEMARNAT                                                                                                    |                                            |                                                      |
| Intermediation Contract   Contract   Intermediation Contract   Contract   Intermediation Contract   Contract   Intermediation Contract   Contract   Intermediation Contract   Contract   Intermediation Contract   Contract   Intermediation Contract   Contract   Intermediation Contract   Contract   Intermediation Contract   Contract   Intermediation Contract   Contract Contract <td></td> <td></td> <td></td> <td>Folio</td> <td>83241</td> <td>SUCCEPTANIA DE MEDIO AMERICATE</td> <td></td> <td></td>                                                                                                    |                                                                                |                                                                                                    |                   | Folio                                                       | 83241                                                                                                    | SUCCEPTANIA DE MEDIO AMERICATE                                                                                                    |                                            |                                                      |
| Image: Contraction   (Qué es gabinn? Contraction Texte de documentos generales Coursentos generales Coursentos generales Coursentos generales Coursentos generales Coursentos de oscielo de isolicad Generales documentos de isolicad Generales documentos de isolicad Generales documentos de isolicad Generales documentos de isolicad Generales intervientos de este tipo Mostrar en carpeta Cancelar                                                                                                    |                                                                                |                                                                                                    |                   | Bitác                                                       | ora:                                                                                                    |                                                                                                    |                                            | 27/02/2019                                           |
| The tip of earchive puede dañar tu ordenador. ¿Quieres Descargar Rechazar   Seleccione     Abrir   Abrir   Abrir   Abrir   Abrir   Abrir siempre archivos de este tipo   Mostrar en carpeta   Cancelar                                                                                                    | Enlaces                                                                        | ¿Qué es gob.mx?                                                                                                    | Contacto          | Proy                                                        | revo:                                                                                                    | Ustad va a fimar electrónicamente la documentación del trámba, para ella debe se                                                                               | Indiaus                                    | al falia da                                          |
| inte tipo de archivo puede dañar tu ordenador, ¿Quieres Descargar Rechazar escargar SignerClientFolioAll.jar de todos modos?                                                                                                    | chivo puede dañar tu ordenador. ¿Quieres Descargar Recha                       | 14F                                                                                                    |                   |                                                             | inna de documentos de tr                                                                                                    | su 735, del 547. Si esta valted de acuerdo, capture fois del tranite y seteccones su<br>do en el bottin Siguiente, de lo contrario de do en el bottin Canoslar | inaique                                    | el lollo de                                          |
| ste tipo de archivo puede dañar tu ordenador. ¿Quieres Descargar Rechazar  Seleccione  Abrir Abrir Abrir siempre archivos de este tipo Mostrar en carpeta Cancelar                                                                                                    | erchend olovinjar de todos modosi                                              |                                                                                                    |                   |                                                             |                                                                                                    |                                                                                                    |                                            |                                                      |
| the tipo de archivo puede dañar tu ordenador, ¿Quieres Descargar Rechazar                                                                                                    |                                                                                |                                                                                                    |                   | Docs                                                        | imentos generales                                                                                                    | Polo del'Inimite:                                                                                                    | COA                                        | que está                                             |
| ste tipo de archivo puede dañar tu ordenador. ¿Quieres Descargar Rechazar escargar SignerClientFolioAll.jar de todos modos? Descargar Rechazar Seleccione Abrir siempre archivos de este tipo Mostrar en carpeta Cancelar Cancelar                                                                                                    |                                                                                |                                                                                                    |                   | Docs                                                        | umentos generales                                                                                                    | Pulo del'Ininte                                                                                                    | COA                                        | que está                                             |
| escargar SignerClientFolioAll.jar de todos modos?  Descargar Rechazar  Seleccione  Abrir Abrir Abrir siempre archivos de este tipo Mostrar en carpeta Cancelar                                                                                                    |                                                                                |                                                                                                    |                   | Doc                                                         | umentos generales<br>umento                                                                                                    | Falo de trúnte:                                                                                                    | COA<br>fir                                 | que está<br>mando                                    |
| Seleccione         Abrir         Abrir siempre archivos de este tipo         Mostrar en carpeta         Cancelar                                                                                                    | ste tipo de archivo puede dañ                                                  | ar tu ordenador, ¿Quieres                                                                                                    |                   | Doct<br>Doc                                                 | umentos generales<br>umento<br>e única de registro de pobl                                                                                                    | Paie derseinte:                                                                                                    | COA<br>fir                                 | que está<br>mando                                    |
| Seleccione     Abrir   Abrir siempre archivos de este tipo   Mostrar en carpeta   Cancelar                                                                                                    | te tipo de archivo puede dañ                                                   | ar tu ordenador, ¿Quieres Descarg                                                                                              | ar Rechazar       | Doct<br>Doc<br>Clav<br>Ider                                 | imentos generales<br>umento<br>e única de registro de pobl<br>rtificación oficial del solicitar                                                                                                    | Pais dersente:                                                                                                    | COA<br>fir                                 | que está<br>mando                                    |
| Seleccione       Abrir       Abrir siempre archivos de este tipo       Mostrar en carpeta       Cancelar                                                                                                    | ste tipo de archivo puede dañ<br>escargar SignerClientFolioAll.j               | ar tu ordenador. ;Quieres<br>ar de todos modos?                                                                                | ar Rechazar       | Doce<br>Doc<br>Clav<br>Ider                                 | umentos generales<br>umento<br>e única de registro de pobl<br>tificación oficial del solicitar<br>tificación oficial del solicitar                                                                                                    | Falo dersvinte:                                                                                                    | COA<br>fir                                 | que está<br>mando                                    |
| Abrir     Abrir siempre archivos de este tipo       Mostrar en carpeta     Cancelar                                                                                                    | ste tipo de archivo puede dañ<br>escargar SignerClientFolioAll.j               | ar tu ordenador, ¿Quieres<br>ar de todos modos?                                                                                | ar Rechazar       | Doct<br>Doc<br>Clav<br>Ider<br>Ider                         | imentos generales<br>umento<br>e única de registro de pobli<br>tificación oficial del solicitar<br>tificación oficial del solicitar<br>tificación oficial del solicitar                                                                                            | Falo dersyknike                                                                                                    | COA<br>fir                                 | que está<br>mando                                    |
| Abrir   Abrir siempre archivos de este tipo   Mostrar en carpeta   Cancelar                                                                                                    | te tipo de archivo puede dañ<br>scargar SignerClientFolioAll.j                 | ar tu ordenador, ¿Quieres<br>ar de todos modos?                                                                                | ar Rechazar       | Doct<br>Doc<br>Clav<br>Ider<br>Ider                         | imentos generales<br>umento<br>e única de registro de pobli<br>itificación oficial del solicitar<br>itificación oficial del solicitar                                                                                                    | Paio deraviente:  Seleccione el certificado del representante legal  Seleccione la fines privado del representante legal  Cever de accesar:                    | COA<br>fir                                 | que está<br>mando                                    |
| Abrir     Abrir siempre archivos de este tipo       Mostrar en carpeta       Cancelar                                                                                                    | te tipo de archivo puede dañ<br>escargar SignerClientFolioAll.j                | ar tu ordenador. ;Quieres<br>ar de todos modos?<br>Sele                                                                        | ar Rechazar       | Doct<br>Doc<br>Clav<br>Ider<br>Ider<br>Ider                 | imentos generales<br>umento<br>e única de registro de pobi<br>itificación oficial del solicitar<br>itificación oficial del solicitar<br>itificación oficial del represe                                                                                            | Pale dersiente:                                                                                                    | COA<br>fir                                 | que está<br>mando                                    |
| Seleccione     Abrir siempre archivos de este tipo       Mostrar en carpeta       Cancelar                                                                                                    | ite tipo de archivo puede dañ<br>escargar SignerClientFolioAll.j               | ar tu ordenador, ¿Quieres<br>ar de todos modos?<br>Sele                                                                        | ar Rechazar       | Doct<br>Doc<br>Clav<br>Ider<br>Ider<br>Ider                 | umentos generales<br>umento<br>e única de registro de pobli<br>tificación oficial del solicitar<br>tificación oficial del solicitar<br>tificación oficial del represe<br>uisitos generales: Trámite                                                                | Pile dersiehte: Secone el ortificato del representario legal Secone al lort privado del representario legal Ceuro de accese:                                   | COA<br>fir                                 | que está<br>mando                                    |
| Abrir siempre archivos de este tipo<br>Mostrar en carpeta<br>Cancelar                                                                                                    | ste tipo de archivo puede dañ<br>escargar SignerClientFolioAll.j               | ar tu ordenador. ¿Quieres<br>ar de todos modos?<br>Sele<br>Abrir                                                               | ar Rechazar       | Doce<br>Doc<br>Clav<br>Ider<br>Ider<br>Ider<br>Doce         | umentos generales<br>umento<br>e única de registro de pobli<br>tificación oficial del solicitar<br>tificación oficial del solicitar<br>tificación oficial del represe<br>usisitos generales: Trámite<br>umentación del trámite:                                    | Pile detrainte:                                                                                                    | COA<br>fir                                 | que está<br>mando<br>©<br>©<br>©<br>©                |
| Mostrar en carpeta<br>Cancelar                                                                                                    | ste tipo de archivo puede dañ<br>escargar SignerClientFolioAll.j               | ar tu ordenador, ¿Quieres<br>ar de todos modos?<br>Sele<br>Abrir                                                               | ar Rechazar       | Doct<br>Doc<br>Clav<br>Ider<br>Ider<br>Ider<br>Ider<br>Doct | imentos generales<br>umento<br>e única de registro de pobli<br>tificación oficial del solicitar<br>tificación oficial del solicitar<br>tificación oficial del solicitar<br>tificación oficial del represe<br>isistos generales: Trámite<br>imentación del trámite: | Pile dersinte:                                                                                                    | COA<br>fir<br>come<br>concer<br>Patcha 1   | que está<br>mando<br>©<br>©<br>©<br>©<br>©           |
| Cancelar                                                                                                    | ste tipo de archivo puede dañ<br>escargar SignerClientFolioAll.j<br>Seleccione | ar tu ordenador. ¿Quieres<br>ar de todos modos?<br>Sele<br>Abrir<br>Abrir siempre archivos d                                   | e este tipo       | Docu<br>Doc<br>Clav<br>Ider<br>Ider<br>Ider<br>Docu         | umentos generales<br>umento<br>e única de registro de pobli<br>tificación oficial del solicitar<br>tificación oficial del solicitar<br>tificación oficial del represe<br>usitos generales: Trámite<br>umentación del trámite:                                      | Pile dersiente:                                                                                                    | COA<br>fir                                 | que está<br>mando<br>©<br>©<br>©<br>©<br>©<br>©<br>© |
|                                                                                                    | te tipo de archivo puede dañ<br>escargar SignerClientFolioAll.j<br>Seleccione  | ar tu ordenador, ¿Quieres<br>ar de todos modos?<br>Sele<br>Abrir<br>Abrir siempre archivos d<br>Mostrar en carpeta             | ar Rechazar       | Doct<br>Doc<br>Clan<br>Ider<br>Ider<br>Ider<br>Ider         | imentos generales<br>umento<br>e única de registro de pobli<br>tificación oficial del solicitar<br>tificación oficial del solicitar<br>tificación oficial del solicitar<br>tificación oficial del represe<br>isistos generales: Trámite<br>imentación del trámite: | Pile derSeinte:                                                                                                    | COA<br>fir                                 | que está<br>mando<br>©<br>©<br>©<br>©                |
|                                                                                                    | ste tipo de archivo puede dañ<br>escargar SignerClientFolioAll.j<br>Seleccione | ar tu ordenador. ;Quieres<br>ar de todos modos?<br>Sele<br>Abrir<br>Abrir siempre archivos d<br>Mostrar en carpeta             | e este tipo       | Docu<br>Doc<br>Clav<br>Ider<br>Ider<br>Ider<br>Ider         | imentos generales<br>umento<br>e única de registro de pobli<br>itificación oficial del solicitar<br>itificación oficial del solicitar<br>itificación oficial del represe<br>usistos generales: Trámite<br>imentación del trámite:                                  | Pile derSeinte:                                                                                                    | COA<br>fir<br>S<br>Catorie<br>Freidoles 11 | que está<br>mando<br>©<br>©<br>©<br>©<br>©<br>©      |
|                                                                                                    | ste tipo de archivo puede dañ<br>escargar SignerClientFolioAll.j<br>Seleccione | ar tu ordenador. ¿Quieres<br>ar de todos modos?<br>Sele<br>Abrir<br>Abrir siempre archivos d<br>Mostrar en carpeta<br>Cancelar | e este tipo       | Docu<br>Doc<br>Clas<br>Ider<br>Ider<br>Ider<br>Ider         | imentos generales<br>umento<br>e única de registro de pobli<br>itificación oficial del solicitar<br>itificación oficial del solicitar<br>itificación oficial del represe<br>usitos generales: Trámite<br>imentación del trámite:                                   | Pile del'Isiate                                                                                                    | COA<br>fir                                 | que está<br>mando<br>©<br>©<br>©<br>©<br>©<br>©      |

Si ya firmó la COA, todavía no concluye el trámite, debe dar clic en el botón "Generar bitácora" para obtener su Constancia de Recepción con un número de bitácora

# Generación de Constancia de Recepción

#### Al concluir el firmado de la COA:

- 1. Actualice la página con el botón F5 o cierre la COA y vuelva a ingresar por la misma ruta cuando firmó el trámite
- 2. Seleccione "Generar bitácora"
- 3. Aparecerá la Constancia de Recepción con número de bitácora, que podrá guardar o imprimir

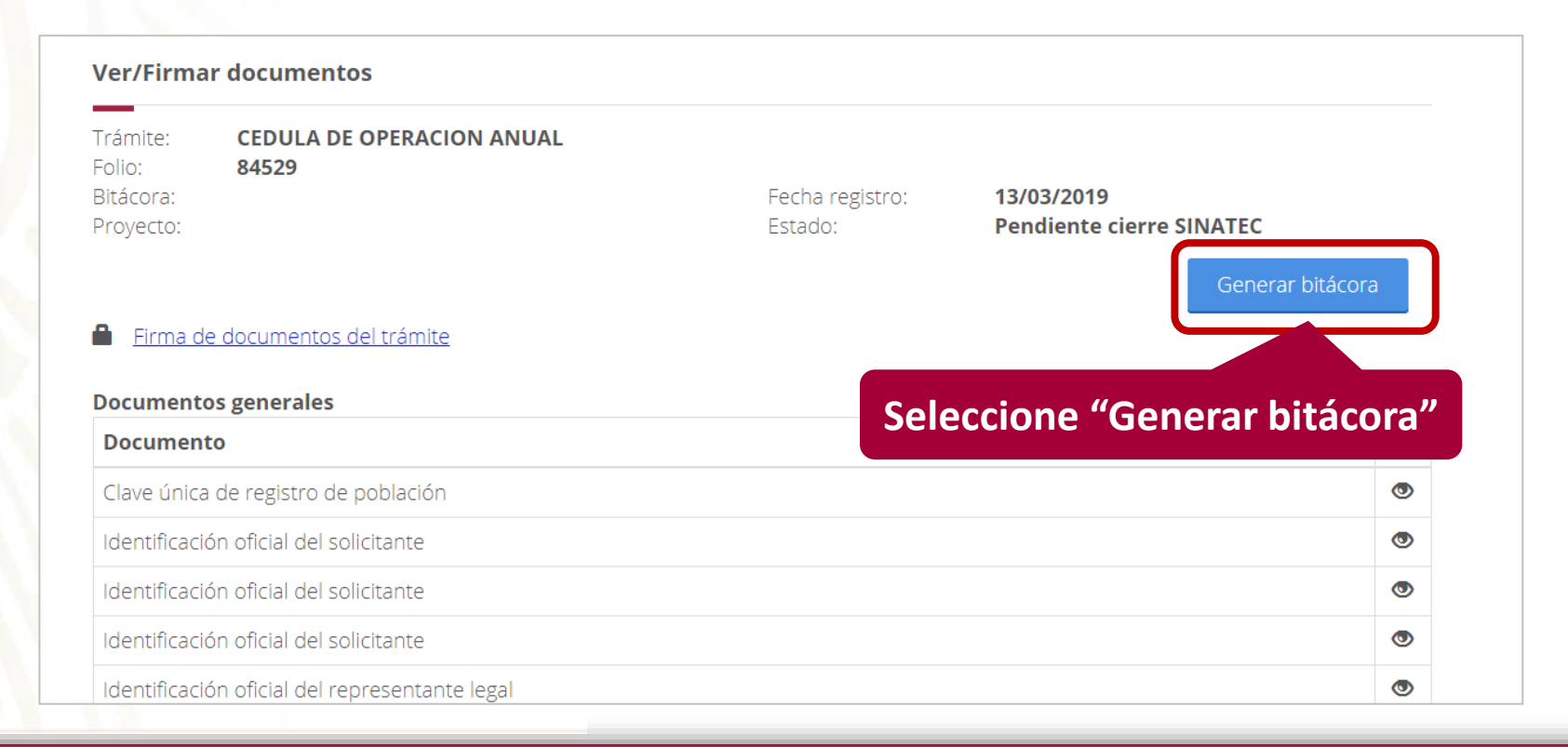

# Generación de Constancia de Recepción

El trámite estará concluido cuando genere la Constancia de Recepción

|                                         | Secretaria de Medio Ami<br>Subsecretaria de Gestión<br>Direccion General de Gestio                                                                                                    | biente y Recursos Naturale<br>para la Protección Ambien<br>on de la Calidad del Aire y f                                                                                                    | e<br>tal<br>RETC                                                                                                    |
|-----------------------------------------|----------------------------------------------------------------------------------------------------|----------------------------------------------------------------------------------------------------|----------------------------------------------------------------------------------------------------|
|                                         | Constancia                                                                                                    | de Recepció                                                                                                    | ón                                                                                                    |
| Número de bitácora                      | 00/COW0004/10/15                                                                                                    | Fecha de recepción                                                                                                    | 00 de octubre del 2015, 15:18 hrs                                                                                                    |
| Tramite                                 | Cedula de Operación Anual                                                                                                    |                                                                                                    |                                                                                                    |
| RFC                                     |                                                                                                    |                                                                                                    |                                                                                                    |
| NBA                                     |                                                                                                    |                                                                                                    |                                                                                                    |
| Nombre del solicitante                  |                                                                                                    |                                                                                                    |                                                                                                    |
| Establecimiento                         | Nra Prueba                                                                                                    |                                                                                                    |                                                                                                    |
| Número del documento                    |                                                                                                    |                                                                                                    |                                                                                                    |
| Monto pagado                            | \$0                                                                                                    | Referencia pago                                                                                                    |                                                                                                    |
| Datos para notificaciones               | Correo electronico: david.hurtado                                                                                                    | @semamat.gob.mx                                                                                                    |                                                                                                    |
| Entrega requisitos completos            | si                                                                                                    |                                                                                                    |                                                                                                    |
| Observaciones                           | Trámite ingresado via electrónica                                                                                                    | 1                                                                                                    |                                                                                                    |
|                                         | Electrónica Avanzada, y el articulo 12 de za Regi<br>Electrónica Avanzada, y el articulo 12 de za Regi<br>La vezión electrónica del presente documento,<br>Nación Antoiente y Recurso Natarias por med<br>validación de la presente representación imprezo               | ç y, az véjéde de conformidad con lo dispu<br>amenta.<br>zu integra<br>su integra<br>fo de la zipaiente figa: http://goo.gt/Gitaft;<br>del documento digital. De igazi manena, pod                                                        | ado en ka: articulas 7 2 y 10 2 de la Ley de Firma<br>a través de la pligêns electrónics de la Secretaria de<br>para la cual, zaré, necessario capitarar el número de<br>ej verificar por medio del códogo CM para lo cual, se                                               |
| Nimero de validación<br>oecowooo4/10/15 | Ellectristica sprawnak, y et arficula 12 de sa Arg<br>Electristica Arantzak, y et arficula 12 de sa Arg<br>La varión electristica del presente electrica por ese<br>voltación de la presente representación lorgenza<br>enconienda descargar una splicación de lectras d | ( y, en vidéo de contensidad con la disput<br>mento. su bitagitad y naturia na podel compreher<br>de de la significad mento de la disput<br>de de decembro de displa. De igan mento, pod<br>de deta tigo de códiges a su dispositivo môd. | ado en las artículas 7 2 y 10 2 de la Lay de Piene<br>a banda de la página atentiónica de la Georetaria de<br>para la caud, asej, messario captoro el número de<br>Regular la caud, asej, messario captoro el número de<br>Regular por medio del código (34 para la caud, as |

# Descarga de la Constancia Recepción

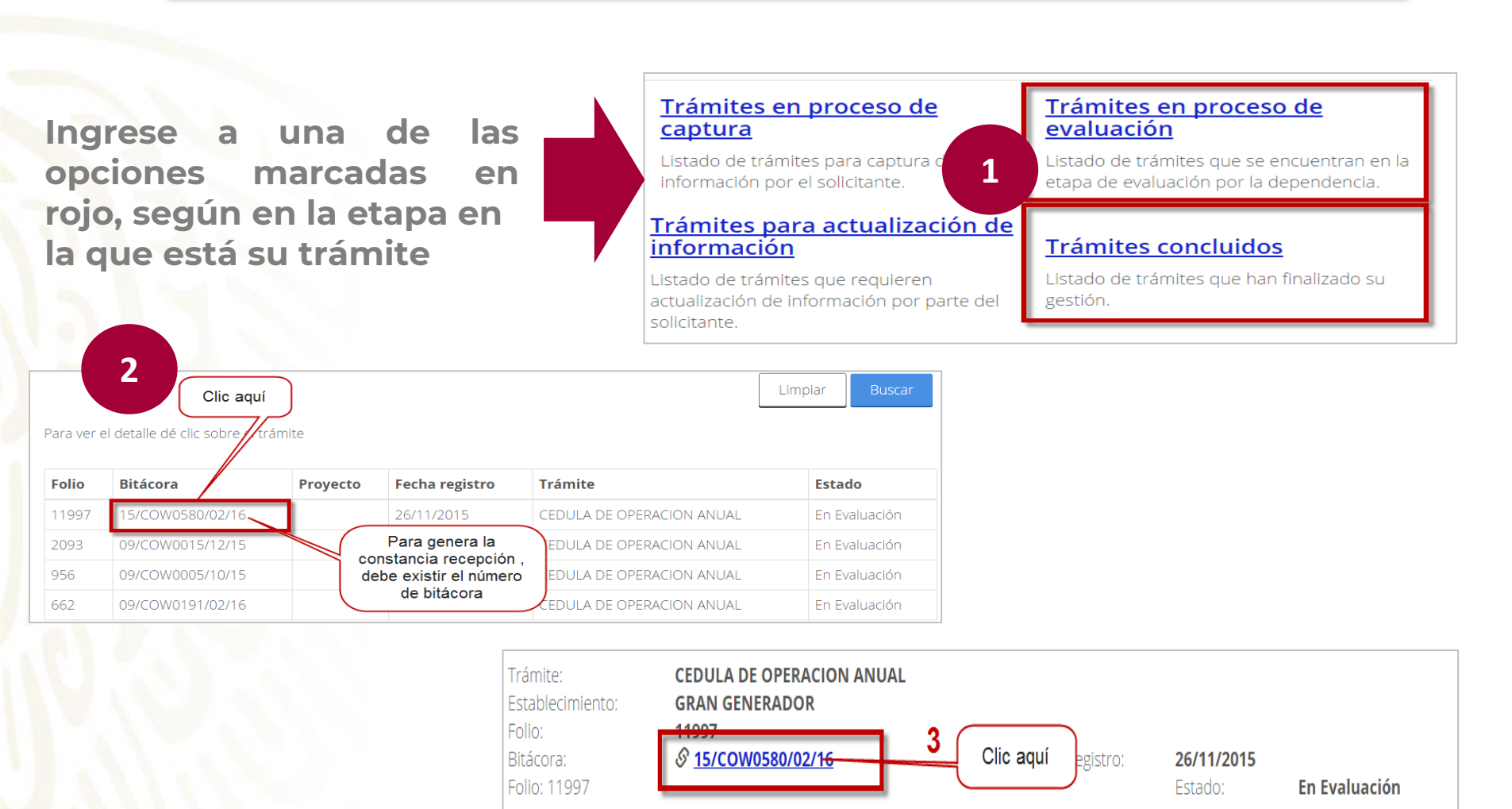

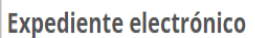